## 安装Keil开发环境

pibot docs/software/MDK520目录提供了Keil5的安装包MDK520.EXE,安装过程不再赘述

完成安装后需要继续安装Keil.STM32F1xx\_DFP.2.2.0.pack

# 编译与烧写

### 编译

到PIBOT源码包中双击打开pibot.uvprojx工程,编译

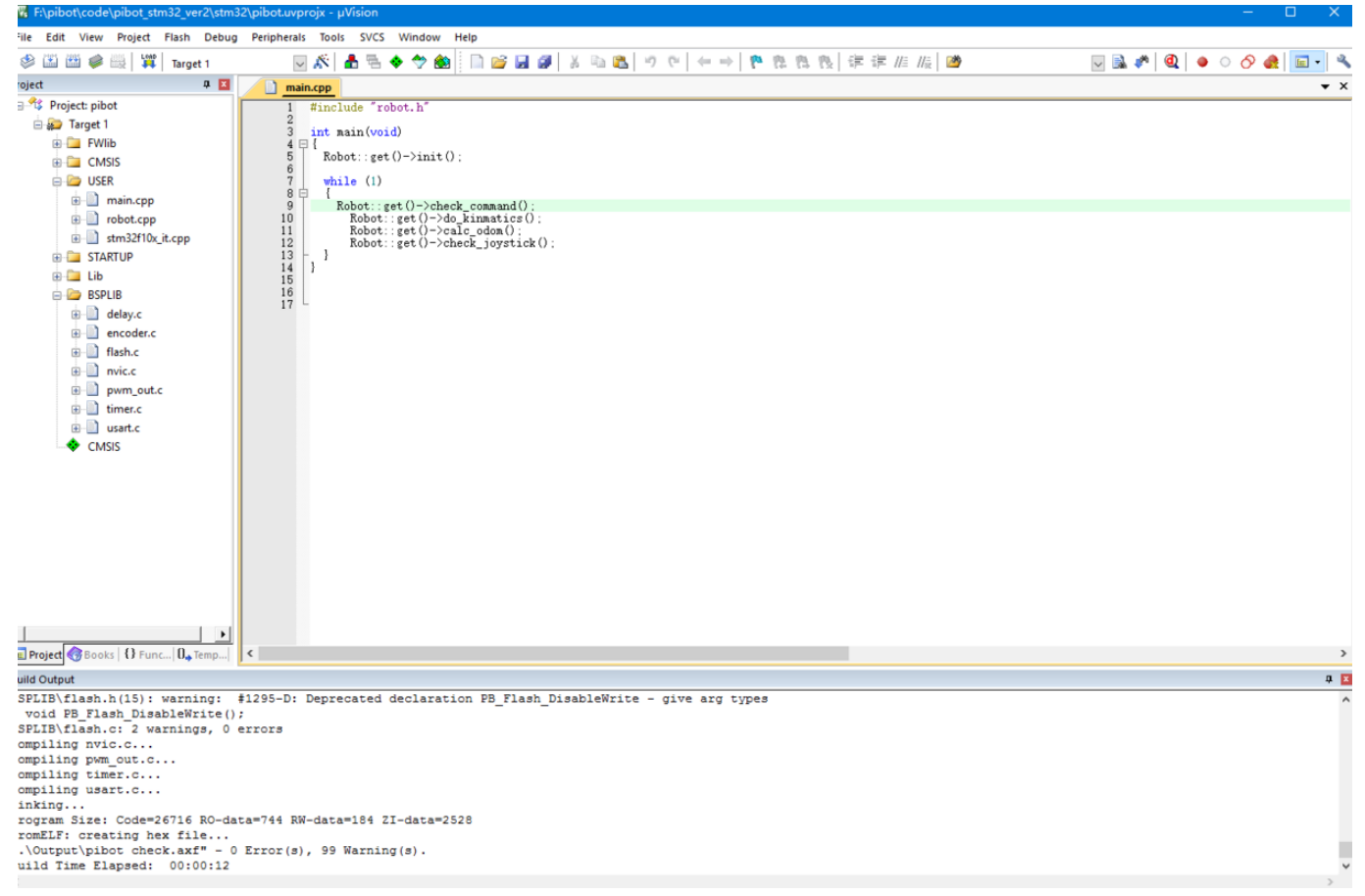

### 烧写程序

这里我们使用JLink烧写程序,连接JLink至开发板,开发板上电这里的JLink只需要连接GND SWDIO SWCLK三根线 打开工程选项,切换至Debug标签,选择JLink

| 🖏 Options for Target 'Target 1'                                                                                          | >                                                                                                    |  |  |
|----------------------------------------------------------------------------------------------------|----------------------------------------------------------------------------------------------------|--|--|
| Device   Target   Output   Listing   User   C/C++   )                                                                    | Asm Linker Debug Vtilities                                                                                                    |  |  |
| C Use Simulator with restrictions Settings                                                                               | € Use: J-LINK / J-TRACE Cortex      ✓ Settings                                                                                                    |  |  |
| Limit Speed to Real-Time                                                                                                 | ULINK Pro Cortex Debugger                                                                                                    |  |  |
| ✓ Load Application at Startup     ✓ Run to main() Initialization File:                                                   | Load J-LINK / J-TRACE Cortex Fast Models Debugger Cortex-M Initializatic ST-Link Debugger PEMice Debugger                                              |  |  |
| Edit                                                                                                    | NULink Debugger                                                                                                    |  |  |
| Restore Debug Session Settings<br>Breakpoints<br>Watch Windows & Performance Analyzer<br>Memory Display<br>System Viewer | Restore Stellans ICDI<br>SiLabs UDA Debugger<br>Bre Altera Blaster Cortex Debugger<br>TI XDS Debugger<br>Watch windows<br>Memory Display System Viewer |  |  |
| CPU DLL: Parameter:                                                                                                    | Driver DLL: Parameter:                                                                                                    |  |  |
| SARMCM3.DLL                                                                                                    | SARMCM3.DLL                                                                                                    |  |  |
| Dialog DLL: Parameter:                                                                                                   | Dialog DLL: Parameter:                                                                                                    |  |  |
| DARMSTM.DLL pSTM32F103C8                                                                                                 | TARMSTM.DLL pSTM32F103C8                                                                                                    |  |  |
| Manage Component Viewer Description Files                                                                                |                                                                                                    |  |  |
| OK Car                                                                                                    | ncel Defaults Help                                                                                                    |  |  |

#### 点击Settings按钮, Port选择SW

| ortex JLink/JTrace Target Driver Setup                                                                                                    |                                     |       |  |  |
|----------------------------------------------------------------------------------------------------|-------------------------------------|-------|--|--|
| Debug Trace Flash Download                                                                                                    |                                     |       |  |  |
| J-Link / J-Trace Adapter                                                                                                    | SW Device                           |       |  |  |
| SN: 20090928 🗸                                                                                                    | IDCODE Device Name                  | Vlove |  |  |
| Device: J-Link ARM-OB STM32                                                                                                    | SWDI                                | Up    |  |  |
| HW : V7.00 dll : V5.12e                                                                                                    |                                     | Down  |  |  |
| EW · J-Link ARM-OB STM32 com                                                                                                    |                                     | DOWN  |  |  |
| Port: Max                                                                                                    | Automatic Detection ID CODE:        | -     |  |  |
|                                                                                                    | C Manual Configuration Device Names |       |  |  |
|                                                                                                    | Device Maries                       |       |  |  |
| Auto Clk                                                                                                    | Add Delete Update IR len:           |       |  |  |
|                                                                                                    |                                     |       |  |  |
| Connect & Reset Options       Reset: Normal       Image: Cache Options       Download Options         Image: Connect: Normal       Image: Reset: Normal       Image: Cache Code       Image: Cache Memory       Image: Cache Memory         Image: Cache Code       Image: Cache Memory       Image: Cache Memory       Image: Cache Memory       Image: Cache Memory         Interface       TCP/IP       Image: Cache Memory       Image: Cache Memory       Image: Cache Memory       Image: Cache Memory         Interface       Image: Cache Memory       Image: Cache Memory       Image: Cache Memory       Image: Cache Memory         Image: Cache Memory       Image: Cache Memory       Image: Cache Memory       Image: Cache Memory       Image: Cache Memory         Image: Cache Memory       Image: Cache Memory       Image: Cache Memory       Image: Cache Memory       Image: Cache Memory         Image: Cache Memory       Image: Cache Memory       Image: Cache Memory       Image: Cache Memory       Image: Cache Memory       Image: Cache Memory         Image: Cache Memory       Image: Cache Memory       Image: Cache Memory       Image: Cache Memory       Image: Cache Memory       Image: Cache Memory         Image: Cache Memory       Image: Cache Memory       Image: Cache Memory       Image: Cache Memory       Image: Cache Memory       Image: Cache Memory         Image: |                                     |       |  |  |
| State, ready                                                                                                    |                                     |       |  |  |

| 换至Flash Do<br>prtex JLink/JTra | wnload标签,如下<br>ace Target Driver 1                                               | 「图设置<br>Setup                                                       |                              |         |                              |                |    |       |
|--------------------------------|----------------------------------------------------------------------------------|---------------------------------------------------------------------|------------------------------|---------|------------------------------|----------------|----|-------|
| Debug Trace                    | Flash Download                                                                   | ]                                                                   |                              |         |                              |                |    |       |
| Download Fr                    | unction<br>○ Erase Full Chip<br>● Erase Sectors<br>○ Do not Erase<br>a Algorithm | <ul> <li>✓ Program</li> <li>✓ Verify</li> <li>✓ Reset an</li> </ul> | n<br>Sta                     | for Alg | gorithm<br>20000000          | Size: 0x10     | 00 |       |
| Descriptio<br>STM32F10         | n x Med-density                                                                  | Device Size<br>128k                                                 | Device Type<br>On-chip Flash | 08      | Address Rai<br>000000H - 080 | nge<br>01FFFFH |    | -     |
|                                |                                                                                  | Ad                                                                  | Sta<br>Id Rem                | art:    |                              | Size:          |    |       |
|                                |                                                                                  |                                                                     |                              |         |                              |                |    |       |
|                                |                                                                                  |                                                                     |                              |         | 确定                           | 取消             | í  | 应用(A) |

#### 保存后即可烧写程序

| F:\pibot\code\pibot_stm32_ver2\stm3                                                                                                    | 2\pibot.uvprojx - µVision                                     |
|----------------------------------------------------------------------------------------------------|---------------------------------------------------------------|
| File Edit View Project Flash Debug                                                                                                    | Peripherals Tools SVCS Window Help                            |
| 🧇 🍱 🎬 🧼 🔜 🖊 Target 1                                                                                                    | 😡 🔊 🛔 🗟 🔶 🀡 🎰 🖹 🗋 💋 📓 🗿 👗 🐿 🖏 🔊 (*) (*) →   🍖 🎘 🏷 (幸) 車 推 振 🖄 |
| Project 📮 🗵                                                                                                    | a main.cpp                                                    |
| Project: pibot Target 1 FWilb CMSIS VSER Tobot.cpp Tobot.cpp STARTUP Lib Herein and the second second se | <pre>intenses int main(void)</pre>                            |
| Project Books () Func (), Temp                                                                                                    | 8                                                             |
| Ruild Output                                                                                                    |                                                               |
| State of Pins:                                                                                                    |                                                               |
| ICK: 0, TDI: 0, TDO: 1, TMS: 0<br>Hardware-Breakpoints: 6<br>Software-Breakpoints: 8192<br>Watchpoints: 4<br>JTAG speed: 4000 kHz                                                                                                    | , TRES: 1, TRST: 1                                            |
| Erase Done.<br>Programming Done.<br>Verify OK.<br>Application running<br>Flash Load finished at 12:44:3                                                                                                    | 5                                                             |
| <                                                                                                    |                                                               |

同时可以看到程序运行指示灯在闪烁表示程序在正常运行了